## Anleitung: Google Street View / Google Maps

## Tablet: App Google Earth

**Computer:** Browser öffnen und Webseite <u>https://earth.google.com/web/</u> öffnen

## Anleitung Tablet: App Google Earth.

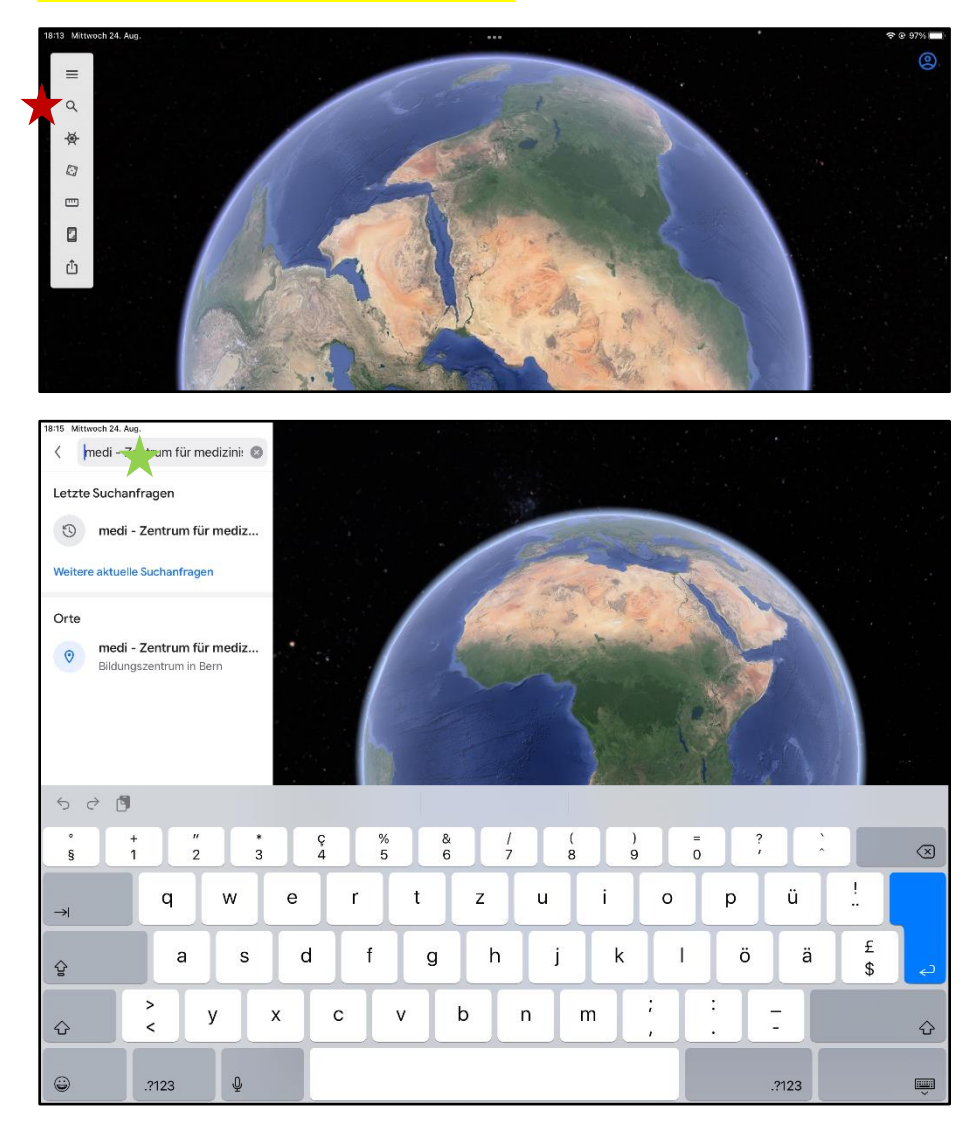

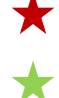

## Auf Lupe tippen und

gesuchten Ort eingeben (Ort oder Strasse oder Adresse oder Sehenswürdigkeit)

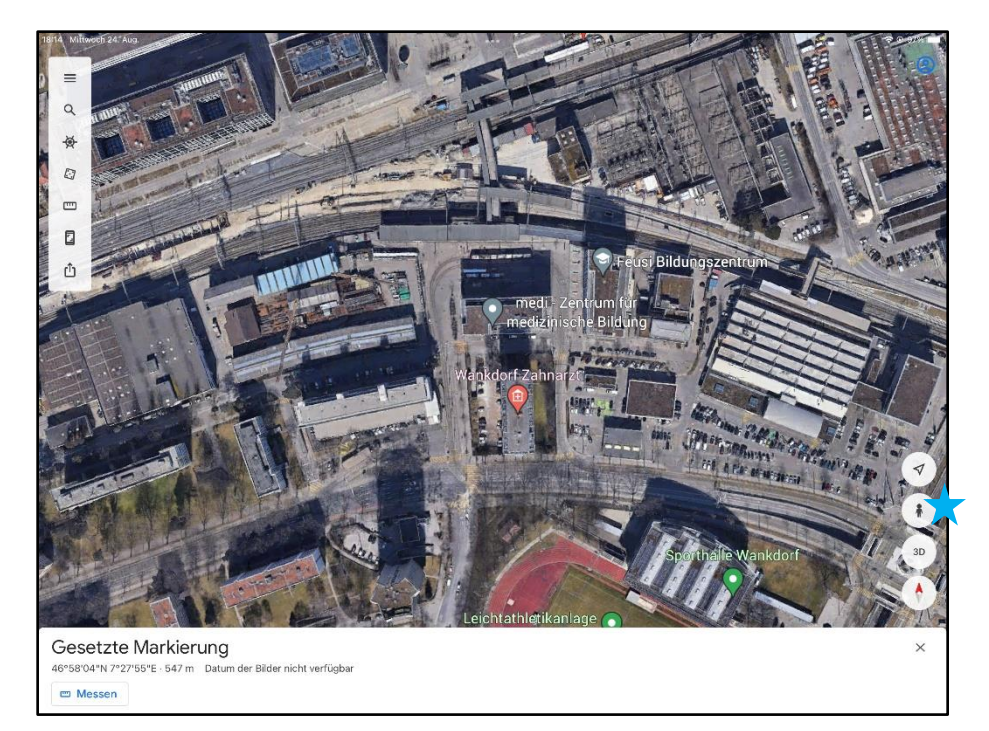

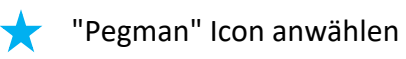

×

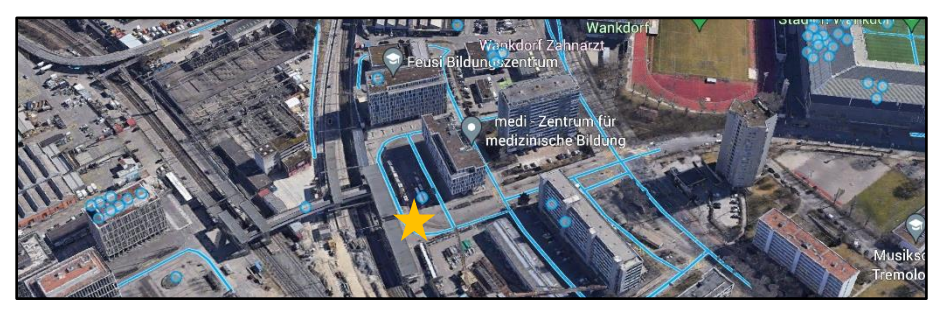

Auf eine blaue Linie tippen um Strassenansicht des angetippten Ortes zu starten.

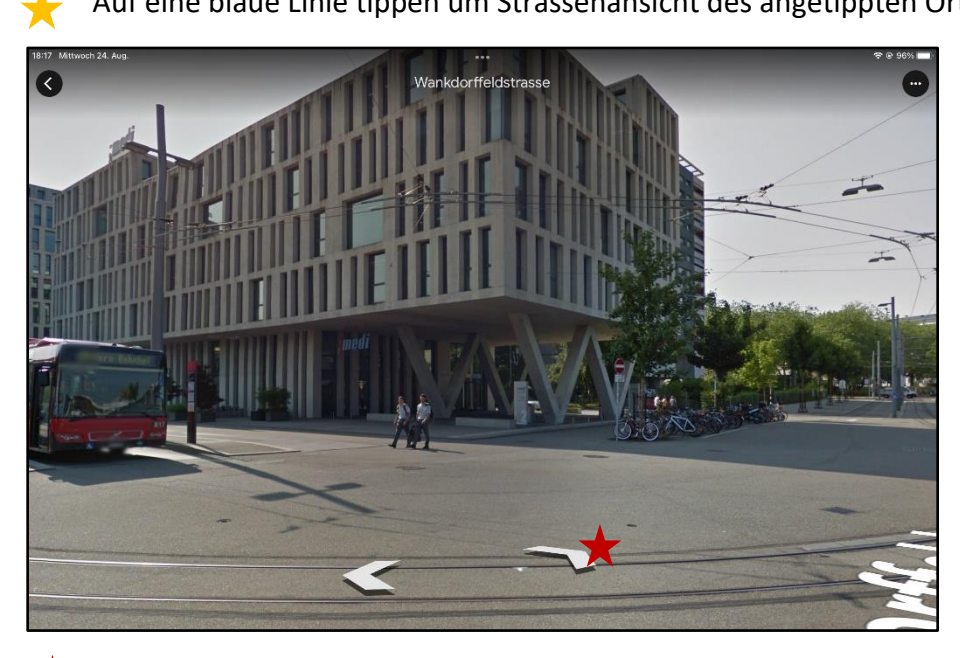

Durch antippen der Pfeile kann der Strasse in Pfeilrichtung gefolgt werden.